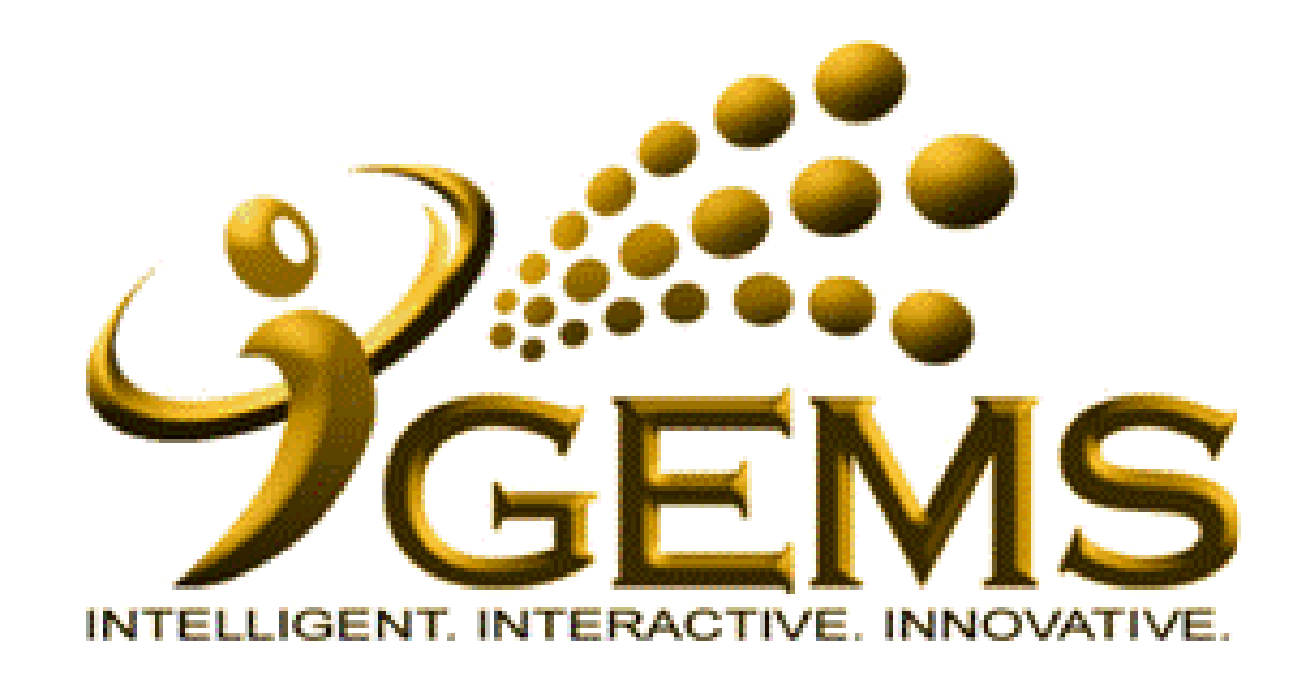

## MANUAL BAGI MENGEMASKINI "MAKLUMAT KEHADIRAN" (HRS Attendance)

| GEMS                                                                                                    | 1. Klik "Workforce Administration"                                                                                                    | <u>Home</u> <u>Worklist</u>                                                                                                    | MultiChannel Console Add to Favorites GEMS Help Centre Sign out                                                                                                    |
|----------------------------------------------------------------------------------------------------|----------------------------------------------------------------------------------------------------|----------------------------------------------------------------------------------------------------|----------------------------------------------------------------------------------------------------|
| D Self Service                                                                                                    | Main Menu >                                                                                                    | -                                                                                                    |                                                                                                    |
| ▷ Manager Self Service ▷ Recruiting                                                                                                    | Workforce Administration                                                                                                    |                                                                                                    | Edit "Workforce Administration" Folder                                                                                                    |
| <ul> <li>Workforce Administration</li> <li>Prome Coverse Model</li> </ul>                                                                                                    | Hire employees, add non-employees, maintain personal and job data, administer global assignments, labor relations, absence and vacation.                                                                                                 |                                                                                                    |                                                                                                    |
| Book Manpower Planning Personal Information Job Information Global Assignments Labor Administration Absence and Vacation Leave Administration USF Flexible Service EG Collective Processes Self Service Transactions Template-Based Hire Attendance Workforce Reports Time and Attendance Reports Sample PeopleCode Program Benefits Compensation Global Payroll & Absence Mgmt Payroll Interface Workforce Development Global Payroll Development Corganizational Development Enterprise Learning Set Up HRMS Worklist Tree Manager Reporting Tools PeopleTools Change My Password My Personalizations My System Profile | Brunei Civil Service Room Book<br>Brunei Civil Service Room Book<br>I View Room Booking                                                                                                    | Manpower Planning<br>Manpower Planning<br>Interview Module Setup                                                                                                    | Sample PeopleCode Program                                                                                                    |
|                                                                                                    | Maintain information about a person regardless of Jobs.                                                                                                    | Interview Information           Job Information           Maintain information about a person tied to a specific job record                                                                                                 | Global Assignments<br>Track assignment data; Maintain assignee qualifications, educational                                                                                   |
|                                                                                                    | Add a Person     Manage Hires     Modify a Person     15 More                                                                                                    | Employee Exit Interview     Job Data     Add Employment Instance     34 More                                                                                                    | allowances and other education related information. <u>Track Assignment</u> <u>Assignee Qualifications</u> <u>Educational Allowances</u>                                     |
|                                                                                                    | <ul> <li>Labor Administration</li> <li>Administer workforce agreements, layoffs, recalls and disciplinary actions.</li> <li>Union Workforce Mgmt Center</li> <li>Reports</li> <li>Record Disciplinary Actions</li> <li>5 More</li> </ul> | Absence and Vacation<br>Identifies absence and vacation, including specific types of leave. Also<br>allows working time monitoring<br>Track Absence History<br>Create Vacation Schedule<br>Absence Reports<br><u>3 More</u> | US Federal Leave Administration<br>Manage Leave Information<br>Reports                                                                                                    |
|                                                                                                    | <ul> <li>Flexible Service EG<br/>Maintain flexible service rules; Calculate and print employee service<br/>data.</li> <li>Define Service Rules</li> <li>Flexible Service</li> <li>Service History<br/>7 More</li> </ul>                  | Collective Processes<br>Processes that affect multiple people<br>Outstanding Task Alert<br>Refresh Compensation<br>Process Automated Actions USF<br>12 More                                                                 | Self Service Transactions<br>Administer Self Service workflow transactions.<br>Workflow Inquiry<br>Approvals and Delegation<br>Workflow Inquiry (USF)<br>7 More              |
|                                                                                                    | Template-Based Hire<br>Template-Based Hire Transaction Management<br>Template-Based Hire<br>Template-Based Hire Status                                                                                                    | Attendance     Ad Hoc Auto Punch Out     Ad Hoc AutoPunch Out (AM)     Ad Hoc AutoPunch Out (EV) <u>5 More</u>                                                                                                    | Workforce Reports         General Workforce Reporting         Employee Portfolio Report         Change of Service Stats Rpt         Establishment Budget Rpt         23 More |
|                                                                                                    | Time and Attendance Reports         Image: Attendance Rating Report         Image: Detailed Attendance Report         Image: Retirement Package Report                                                                                   |                                                                                                    |                                                                                                    |

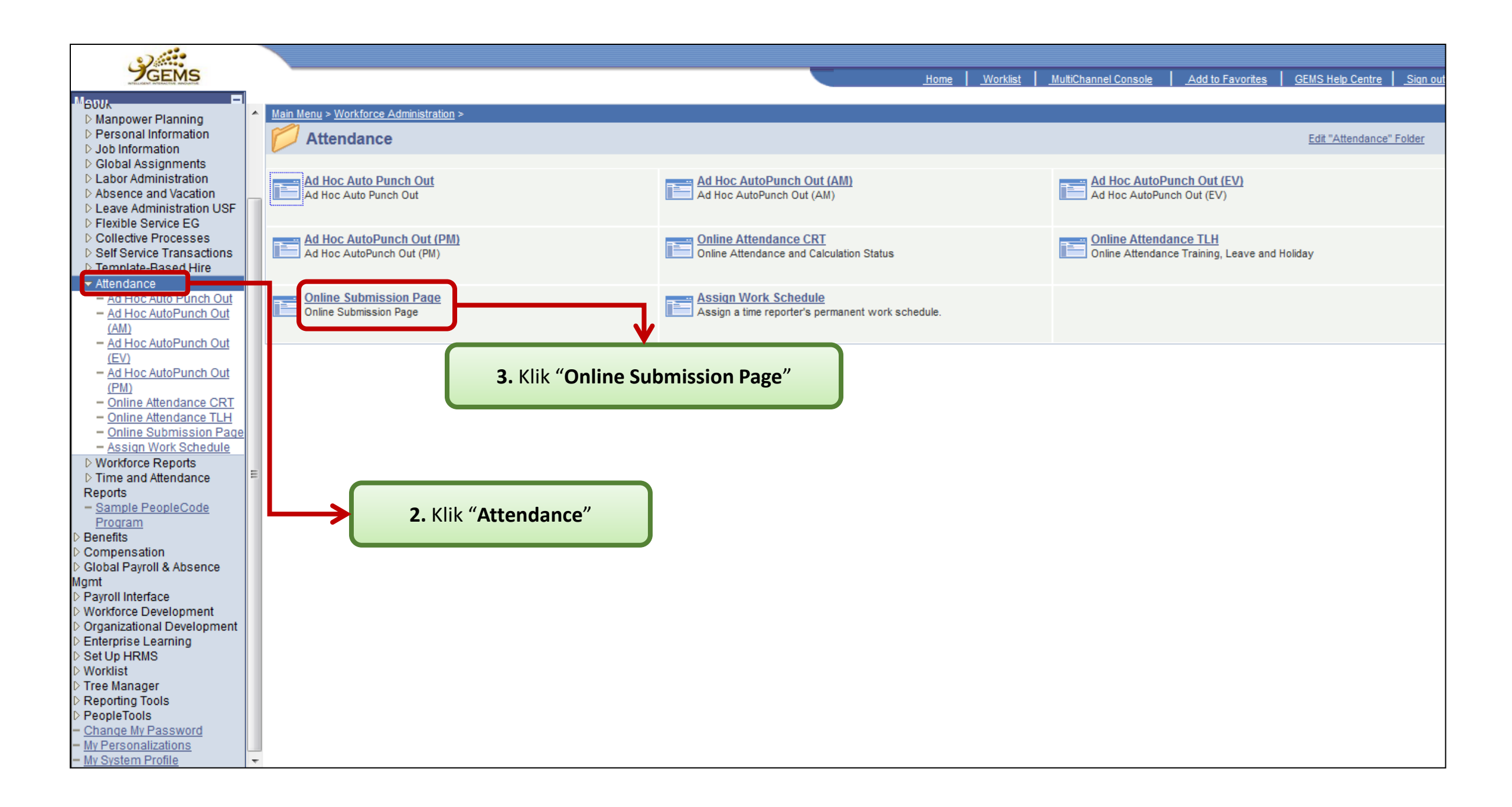

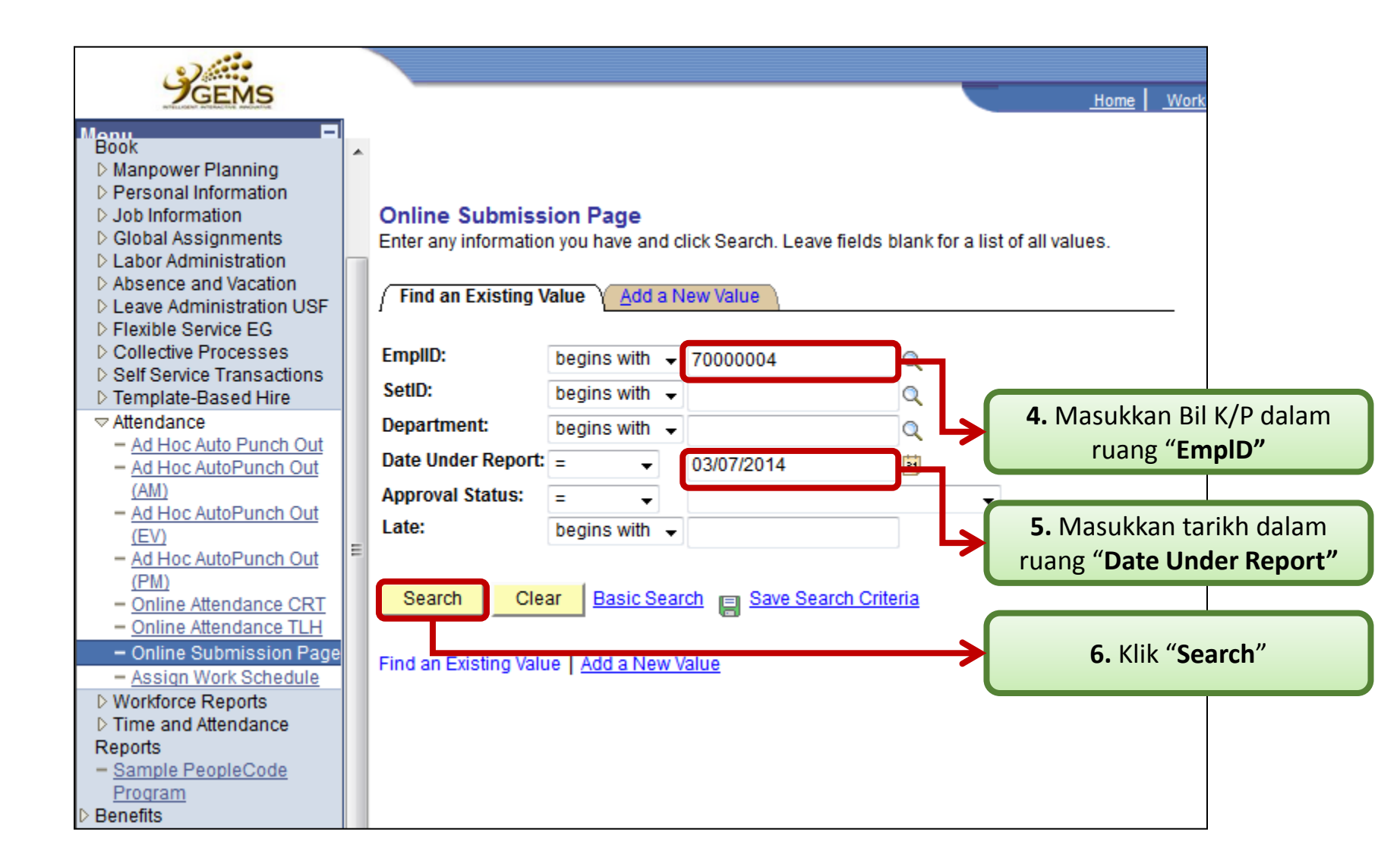

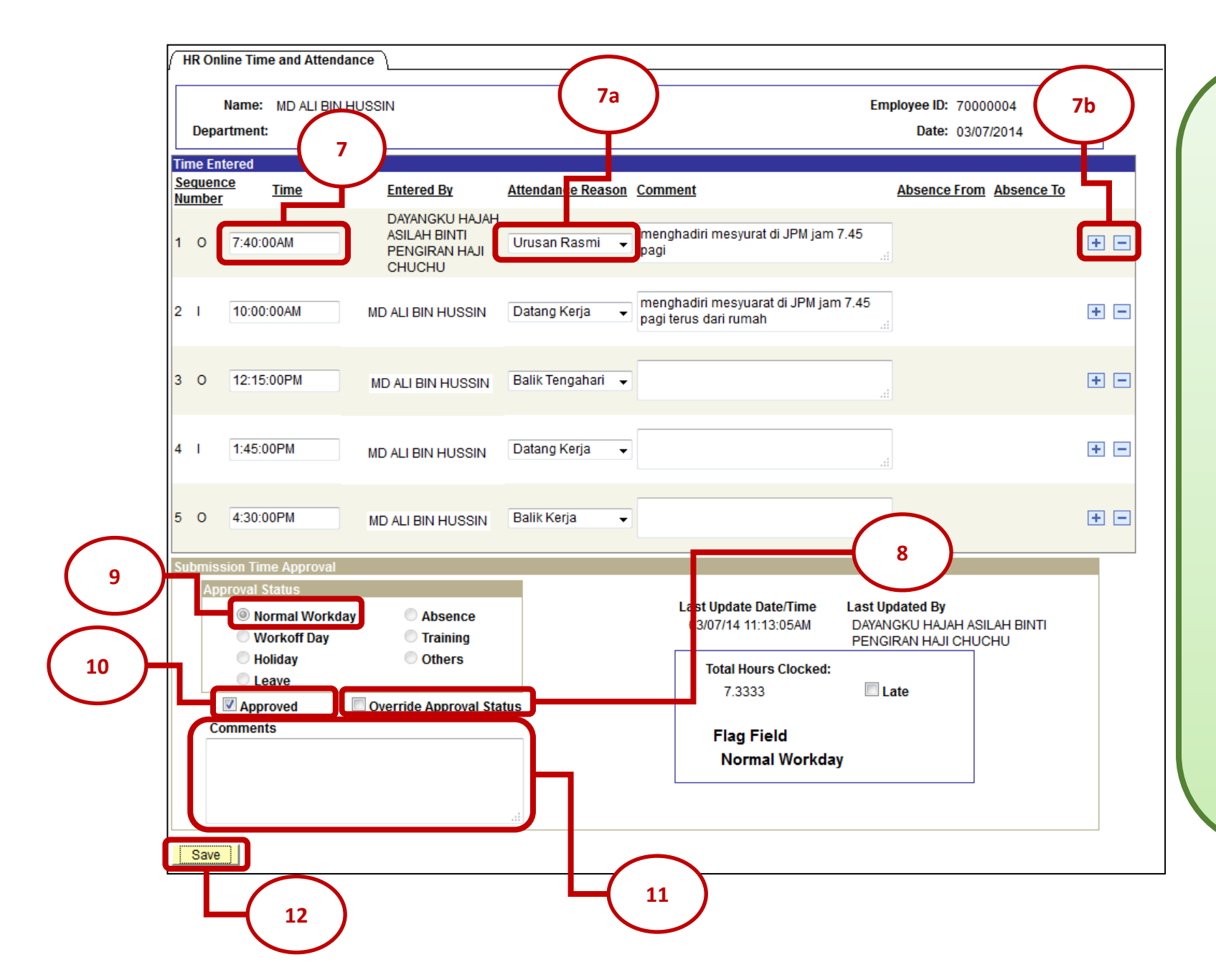

 Masukkan maklumat kehadiran seperti yang dinyatakan dalam ruang "Comments"

7a. Pilih "Attendance Reason" samada
"Datang Kerja" / "Urusan Rasmi" /
"Urusan Peribadi" / "Balik Tengahari" /
"Balik Kerja"

## Atau

- 7b. Jika Pegawai diberikan cuti setelah memasukkan maklumat kehadiran, maklumat kehadiran hendaklah di'delete' dan click "Save"
- 8. Pilih "Override Approval Status"
- 9. Pilih "Normal Workday"
- 10. Pilih "Approved"
- **11.** Masukkan keterangan diruang *"Comments".*

12. Click "Save"